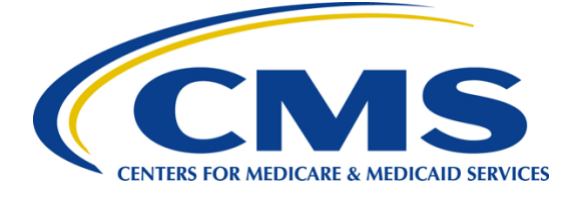

## iQIES S&C Delete an Intake

Job Aid

## Notes

- The intake must have a status of Triage/Prioritization
- Only the CMS General User and the Intake Admin user roles can delete an intake

## Process

- 1.1 Go to the **Basic Information** page of the intake.
- 1.2 Verify Intake Status is Triage/Prioritization.
- 1.3 Select **Delete** from the **Intake** action drop-down menu. The **Confirm Intake Deletion** pop-up window opens.

**Note**: The **Delete** selection only appears when all conditions under **Notes** are met.

1.4 Select the **Deletion Reason** from the drop-down menu under **Deletion Reason**.

There are three choices:

- Data Entry Error
- Duplicate
- Other
- 1.5 Click Save.

Note: Save is disabled until a reason is selected.

1.6 Verify the green notification banner confirms the intake was deleted.